# **BioSig-ID**

Last Modified on 10/01/2020 6:38 am MDT

As part of our initiative to improve student success and academic integrity, all on-line students are required to verify their student identity. Federal regulations require that all institutions verify that the student who registers in an on-line learning course is the same student who participates in and completes the course.

As an on-line student, you will be asked to create a biometric password using a tool called Biometric Signature ID (BioSig-ID<sup>™</sup>). This password cannot be replicated by someone else.

You will be asked at various points throughout the course to validate your identity.

Please Note: All BioSig-ID<sup>™</sup> activity takes place in the Canvas course(s).

## BioSig-ID<sup>™</sup> Enrollment Process:

- Watch the process explained visually in the following video Your browser does not support the video tag.
  Optionally view the BioSig-ID<sup>™</sup> enrollment video in a new tab.
- 2. Continue the BioSig-ID<sup>™</sup> Enrollment via the Next button. It will provide you with specific directions.
- 3. Complete the Student Authentication. This step will take several minutes and will include:

a. Create/Draw 1<sup>st</sup> password (4 characters) using one of the following: mouse, stylus, touchpad or touchscreen

b. Create 2<sup>nd</sup> password using Click-ID<sup>™</sup> verification system

c. Draw 1<sup>st</sup> password a final time

In some instances you may find that you are stuck in a loop with verifying your identity. If this happens it is best to clear your cache from your web browser and try again.

### To clear your cache:

### Google Chrome:

Open **Chrome**. In the top right corner of the browser you will see three dots, which indicates a settings menu. Scroll down to the bottom of the page and click on "Advanced." Click on the section "**Clear** browsing data."

Internet Explorer:

- 1. Select Tools (via the Gear Icon) > Safety > **Delete** browsing history......
- 2. Make sure to uncheck Preserve Favorites website data and check both Temporary Internet Files and Cookies then click Delete.

### Safari:

- 1. Click on the Safari drop-down menu and select Preferences.
- 2. Click the Advanced tab. Select the Show Develop menu in menu bar checkbox and close the Preferences

window.

- 3. Select the Develop drop-down menu. Click **Empty Cache**.
- 4. Note: You may want to also **clear** your browser history.

Questions/Problems? Use the BioSig-ID<sup>™</sup> Help Site